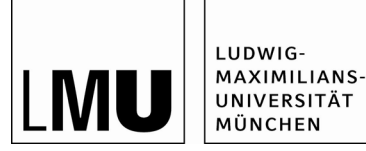

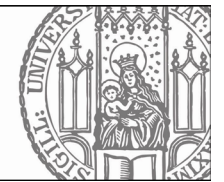

# Prüfungsanmeldung in LSF

Gilt für alle <u>Bachelor</u>- <u>Lehramts</u>- und <u>Nebenfachstudiengänge</u> der Fakultät für Physik <u>mit Studienbeginn</u> <u>ab Wintersemester 2023/24</u>

Alle Studierenden der Fakultät für Physik, die ihr Studium im Wintersemester 2023/24 oder später begonnen haben, müssen sich für Modulprüfungen in LSF grundsätzlich über die Funktion "Prüfungsan- und abmeldung" anmelden.

Falls für einzelne Modulprüfungen keine Anmeldung erforderlich ist oder die Anmeldung nicht auf dem in dieser Anleitung beschriebenen Weg erfolgt, ist dies in LSF an den entsprechenden Stellen vermerkt.

## Anmeldungszeitraum

zu Modulprüfungen im Wintersemester 2024/25:

1. bis 31. Januar 2025

## Inhalt

| A. Abrufen der Daten zu den belegten Veranstaltungen | Seite 2 |
|------------------------------------------------------|---------|
| B. Anmeldung zu Modulprüfungen                       | Seite 3 |
| C. Abmeldung von Modulprüfungen                      | Seite 4 |

## A. Abrufen der Daten zu den belegten Veranstaltungen

### Melden Sie sich mit Ihrer LMU-Benutzerkennung in LSF an: https://lsf.verwaltung.uni-muenchen.de

#### 1. Wählen Sie auf der linken Seite den Tab Stundenplan.

2. Öffnen Sie oben in der Mitte den Link *Belegungsdaten – nur aktive (PDF)*.

|       | nzeigeoptionen         |                          |                    | /                       |                                         |                            |                               |
|-------|------------------------|--------------------------|--------------------|-------------------------|-----------------------------------------|----------------------------|-------------------------------|
| Seme  | steransicht v anzeigen | aktuell: Semesteransicht |                    |                         |                                         |                            |                               |
| Pers  | önlicher Stundenplan   |                          | Plan speichern     | Belegdaten - nur aktive | (PDF)                                   | Liste: kurz mittel Plan: k | urz mittel Druckversion (PDF) |
|       | Einzeltermin           |                          | Blockveranstaltung |                         | 14-tägl. Veranstaltung                  |                            | Buchungen                     |
| Zeit  | Montag                 |                          | Dienstag           | 1                       | Mittwoch                                | Donnerstag                 | Freitag                       |
| vor 8 | T                      |                          |                    |                         |                                         |                            |                               |
| 8     | ĥ                      |                          |                    |                         | Rechenmethoden der theoretischen Physik |                            |                               |

3. Es erscheint folgendes Fenster. Klicken Sie auf Bericht herunterladen/öffnen.

| Download-Seite                 |  |
|--------------------------------|--|
| Bericht herunterladen / öffnen |  |

Zur Ansicht der erzeugten Datei benötigen Sie entweder einen XML-Format-fähigen Browser oder zur Darstellung im PDF-Format den Acrobat Reader .

4. Ein PDF-Dokument mit einer Übersicht, der von Ihnen zu Beginn des Semesters belegten Lehrveranstaltungen wird geöffnet.

#### Meine Belegungen

| Winterse | emester 2024/2025                                                      |                                                                                      |          |           |
|----------|------------------------------------------------------------------------|--------------------------------------------------------------------------------------|----------|-----------|
| Bel. Nr. | Veranstaltungstitel                                                    | Abstrakter Titel                                                                     | Semester | Gruppe    |
| 17000    | Experimentalphysik 1: Mechanik                                         | P 1.1 Vorlesung Mechanik                                                             | 20242    |           |
| 17025    | Physik des Universums (6 ECTS / mit Übungen)                           | WP 4.1 Vorlesung Einführung in die Forschung der<br>experimentellen Physik           | 20242    |           |
| 17002    | Rechenmethoden der theoretischen Physik                                | P 2.1 Vorlesung Rechenmethoden der theoretischen Physik                              | 20242    |           |
| 17050    | Wissenschaftskommunikation - Kompliziertes einfach erzählt/<br>erklärt | WP 1.1 Schlüsselqualifikationen für Bachelorstudierende 1                            | 20242    | Gruppe 01 |
| 17001    | Übungen zu Experimentalphysik 1: Mechanik                              | P 1.2 Übung zur Vorlesung Mechanik                                                   | 20242    | Gruppe 11 |
| 17026    | Übungen zu Physik des Universums                                       | WP 4.2 Übung zur Vorlesung Einführung in die Forschung der<br>experimentellen Physik | 20242    |           |
| 17003    | Übungen zu Rechenmethoden / Rechenmethoden (kompakt)                   | P 2.2 Übung zur Vorlesung Rechenmethoden der<br>theoretischen Physik                 | 20242    | Gruppe 07 |

## Hinweise:

- 1. Für die Prüfungsanmeldung benötigen Sie die Modulnummern jener Module, in denen Sie eine Prüfung ablegen möchten.
- 2. Im Bereich der Wahlpflichtmodule, Schlüsselqualifikationen und Seminare können die Titel der Module von den Titeln der konkreten Lehrveranstaltungen abweichen. Insbesondere in diesen Fällen ist es wichtig, die Modulnummern zu wissen, um bei der Anmeldung über den Prüfungs-Modulbaum das betreffende Modul auswählen zu können (siehe unten).
- 3. Veranstaltungen, die zu Beginn des Semesters nicht über LSF belegt werden konnten (z. B. Vorlesungen der Mathematik) erscheinen nicht in der oben dargestellten Belegliste. Auch für diese Veranstaltungen ist eine Prüfungsanmeldung erforderlich. Falls erforderlich können die Modulnummern für diese Veranstaltungen im LSF-Vorlesungsverzeichnis im jeweiligen Veranstaltungseintrag unter der Rubrik *Prüfungen/Module* recherchiert werden.

## B. Anmeldung zu Modulprüfungen

Sie müssen sich für <u>alle</u> Modulprüfungen anmelden, die Sie im aktuellen Wintersemester ablegen möchten. Dies betrifft nicht nur Prüfungen im Rahmen von **Vorlesungen**, sondern auch Prüfungen zu **Seminaren** (auch wenn Sie Ihr Referat bereits gehalten haben), **Schlüsselqualifikationen etc**. Eine Prüfungsanmeldung ist ebenfalls erforderlich, wenn eine Veranstaltung erst **am Ende des Semesters als Blockkurs** stattfindet.

Für das **Grundpraktikum** und das **Fortgeschrittenenpraktikum I** ist eine Anmeldung zu den Modulprüfungen erst im Sommersemester möglich.

#### 1. Wählen Sie in LSF den Tab Prüfungsan- und abmeldung.

| Notenspiegel                         |                       |
|--------------------------------------|-----------------------|
| Stundenplan                          | Meine Ansprechpartner |
| Vorlesungsverzeichnis                |                       |
| Suche nach Veranstaltungen           | Bachelor Physik       |
| Info über angemeldete Prüfungen      | 📒 Belegfristen        |
| Prüfungsan- und -abmeldung           | Bachelor Physik       |
| Lehrveranstaltungen belegen/abmelden |                       |
| Auslandsaufenthalte                  |                       |

2. Akzeptieren Sie die genannten Bedingungen und klicken Sie auf Weiter.

|    | Ich akzeptiere die oben genannten Bedingungen. |  |
|----|------------------------------------------------|--|
| We | siter                                          |  |

3. Klicken Sie auf den Link mit der Bezeichnung Ihres Studiengangs.

#### Prüfungsan- und -abmeldung

Bitte wählen Sie die an- oder abzumeldene Prüfung 避 unten stehender Struktur aus. Klicken Sie dazu auf die Bezeichnungen.

Bachelor Physik (Hauptfach / PO-Version: 2023)

4. Der so genannte Prüfungs-Modulbaum für Ihren Studiengang erscheint.

#### Prüfungsan- und -abmeldung

Bitte wählen Sie die an- oder abzumeldene Prüfung aus unten stehender Struktur aus. Klicken Sie dazu auf die Bezeichnungen.

- Bachelor Physik (Hauptfach / PO-Version: 2023) 3 10100 P 1 Experimentalphysik I: Mechanik
  - 10200 P 2 Rechenmethoden der theoretischen Physik
  - 10200 P 3 Mathematik I: Lineare Algebra
  - C 10400 P 4 Physikalisches Grundpraktikum
  - **3** 10500 P 5 Experimentalphysik II: Wärme und Elektromagnetismus
  - 🚯 10600 P 6 Theoretische Physik I: Theoretische Mechanik

**5.** Wählen Sie das Modul, in dem Sie die Prüfung ablegen möchten (z.B. P 2 Rechenmethoden der theoretischen Physik) **[1]**, klicken Sie anschließend auf den Link mit den Angaben zur Modulprüfung **[2]**, klicken Sie weiter auf den Link mit dem Titel der Veranstaltung, die zu der Modulprüfung gehört **[3]** und klicken Sie abschließend auf *Prüfung anmelden* **[4]**.

| Prüfungsan- und -abmeldung                                                                                                    |                                                   |
|----------------------------------------------------------------------------------------------------|---------------------------------------------------|
| Bitte wählen Sie die an- oder abzumeldene Prüfung aus unten stehender Struktu                                                                                                    | aus. Klicken Sie dazu auf die Bezeichnungen.      |
| <ul> <li>Bachelor Physik (Hauptfach / PO-Version: 2023)</li> <li>10100 P 1 Experimentalphysik I: Mechanik</li> <li>10200 P 2 Rechenmethoden der theoretischen Physik</li> <li>10299 P 2.1-2 Modulprüfung zum Modul: Rechenmethoden der theoretischen Physik</li> <li>Rechenmethoden der theoretischen Physik</li> <li>Datum: , Prüfer: von Delft, Jan , Semester: 20242 , T</li> </ul> | retischen Friysik<br>ermin: 01 - Prüfung anmelden |

#### 6. Registrieren Sie sich für die Modulprüfung, indem Sie auf "Ja" klicken.

| Prüfungsan- und -abmeldung                               |       |                                                                         |                |                       |           |  |
|----------------------------------------------------------|-------|-------------------------------------------------------------------------|----------------|-----------------------|-----------|--|
| Näcklar Sie widdlich felanada Defeure an Innu abwelden0  |       |                                                                         |                |                       |           |  |
| Mochten Sie wirklich folgende Prufung an- bzw. abmelden? |       |                                                                         |                |                       |           |  |
| Studiengang                                              | PrNr  | Prüfung                                                                 | Prüfer/-in     | Datum                 | Vorgang   |  |
| Bachelor Physik 2023                                     | 10299 | P 2.1-2 Modulprüfung zum Modul: Rechenmethoden der theoretischen Physik | von Delft, Jan | Noch nicht festgelegt | Anmeldung |  |
| ×                                                        |       |                                                                         |                |                       |           |  |
| Ja Nein                                                  |       |                                                                         |                |                       |           |  |

7. Sie haben sich nun für die Modulprüfung angemeldet. Wenn Sie sich für weitere Modulprüfungen anmelden möchten, klicken Sie anschließend auf den Button *Weitere Prüfungen an- oder abmelden*.

**Hinweis**: In Modulen, in denen mehrere Veranstaltungen zur Wahl stehen (z.B. WP 1: Schlüsselqualifikationen I) müssen Sie diejenige Veranstaltung wählen, die Sie zu Beginn des Semesters belegt haben und in der Sie die Prüfung ablegen möchten (z.B. *Wissenschaftskommunikation – Kompliziertes leicht erzählt/erklärt*). Bitte folgen Sie anschließend den Schritten B.5 bis B.7, wie oben beschrieben.

| C 20020 Wahlpflichtbereich WP1- WP3 [1 Wahlpflichtmodul ist zu wählen]  |       |
|-------------------------------------------------------------------------|-------|
| 3 20100 WP 1 Schlüsselqualifikationen I                                 |       |
| 🕕 20199 WP 1.1 Modulprüfung zum Modul: Schlüsselqualifikationen I       |       |
| ① Ollaborative Software Development                                     |       |
| 🛈 🕐 Einfach (auf)schreiben - Wissenschaft allgemein verständlich erklär | t     |
| O V Fortgeschrittenes Programmieren in Python f ür Physiker             |       |
| 🛈 🕐 Health Informatics                                                  |       |
| 🛈 🕐 Physik und Physik-Kommunikation/Physics and communicating ph        | vsics |
| 🛈 🕐 Software Handwerkszeug für Physiker                                 |       |
| U Wissenschaftskommunikation - Kompliziertes einfach erzählt/erklär     | t 🗡   |
| 🛈 🕐 Wissens- und Technologietransfer von Academia in die Industrie      |       |

## C. Abmeldung von Modulprüfungen

Falls Sie sich für eine Modulprüfung angemeldet haben und sich nachträglich entscheiden, an der Prüfung nicht teilzunehmen, können Sie sich von der Prüfung wieder abmelden.

1. Klicken Sie hierzu im Prüfungs-Modulbaum bei jener Modulprüfung, von der Sie sich abmelden möchten (z.B. P 2 Rechenmethoden der theoretischen Physik), auf "Prüfungsanmeldung stornieren".

| Prüfungsan- und                                                                                     | l -abm                                                                | neldung                                                                                                    |                 |                       |           |  |
|----------------------------------------------------------------------------------------------------|-----------------------------------------------------------------------|----------------------------------------------------------------------------------------------------|-----------------|-----------------------|-----------|--|
| Bitte wählen Sie die an                                                                             | - oder al                                                             | zumeldene Prüfung aus unten stehender Struktur aus. Klicken Sie daz                                                                                                    | u auf die Bezei | chnungen.             |           |  |
| Bachelor Physi<br>€ 10100 P 1 Ex<br>€ 10200 P 2 Ra<br>€ 10299 P<br>€ 10300 P 3 Ma<br>€ 10400 P 4 Pf | k (Haupt<br>operimen<br>echenme<br>2.1-2 Mo<br>athemati<br>nysikalise | fach / PO-Version: 2023)<br>italphysik I: Mechanik<br>thoden der theoretischen Physik<br>odulprüfung zum Modul: Rechenmethoden der theoretischen Physik Pr<br>k I: Lineare Algebra<br>ches Grundpraktikum | üfungsanmeldı   | ung stornieren        |           |  |
| 2. Bestätigen Sie                                                                                   | die Al                                                                | omeldung, indem Sie auf "Ja" klicken.                                                                                                    |                 |                       |           |  |
| Prüfungsan- und                                                                                     | l-abm                                                                 | eldung                                                                                                    |                 |                       |           |  |
| Möchten Sie wirklich folg                                                                           | ende Prü                                                              | fung an- bzw. abmelden?                                                                                                    |                 |                       |           |  |
| Studiengang                                                                                         | PrNr                                                                  | Prüfung                                                                                                    | Prüfer/-in      | Datum                 | Vorgang   |  |
| Bachelor Physik 2023                                                                                | 10299                                                                 | P 2.1-2 Modulprüfung zum Modul: Rechenmethoden der theoretischen Physik                                                                                                    | von Delft, Jan  | Noch nicht festgelegt | Rücknahme |  |

3. Nach wenigen Augenblicken erscheint folgende Bestätigung zu der erfolgten Prüfungsabmeldung.

Prüfungsan- und -abmeldung

Ja Nein

Sie haben soeben folgende Prüfungsan- bzw. -abmeldungen vorgenommen:

| Studiengang             | PrNr  | Prüfung                                                                 | Prüfer/-in        | Datum                    | Vorgang   | Status                          |
|-------------------------|-------|-------------------------------------------------------------------------|-------------------|--------------------------|-----------|---------------------------------|
| Bachelor Physik<br>2023 | 10299 | P 2.1-2 Modulprüfung zum Modul: Rechenmethoden der theoretischen Physik | von Delft,<br>Jan | Noch nicht<br>festgelegt | Rücknahme | OK, Leistung wurde<br>gelöscht. |